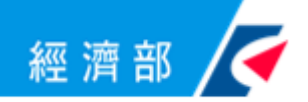

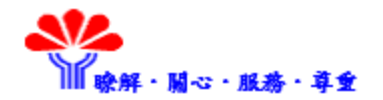

## 因應COVID-19創新研發計畫 線上申請系統 操作教學

經濟部中小企業處 SBIR計畫專案辦公室

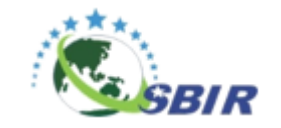

SBIR計畫辦公室版權所有,尊重智財權請勿轉載

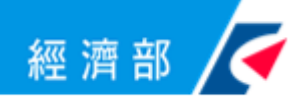

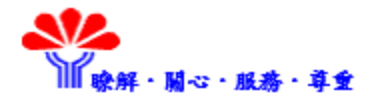

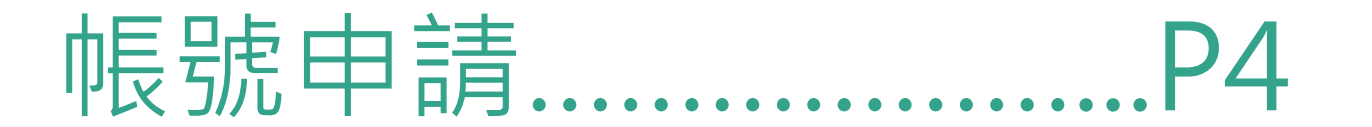

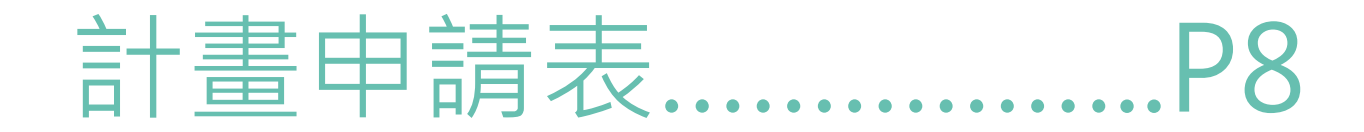

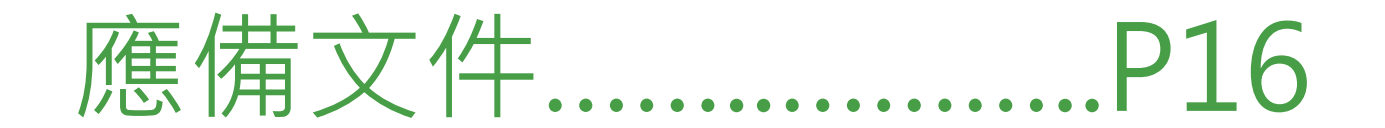

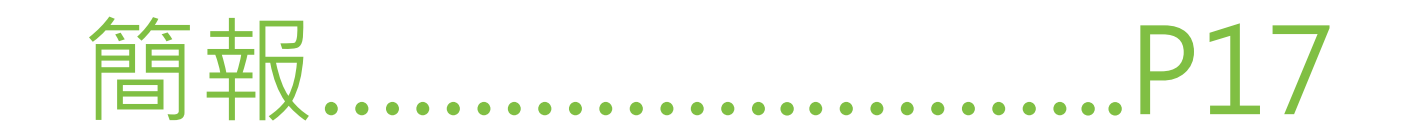

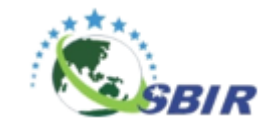

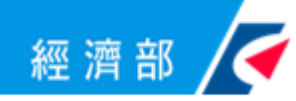

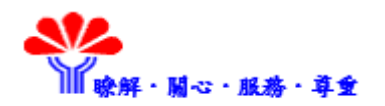

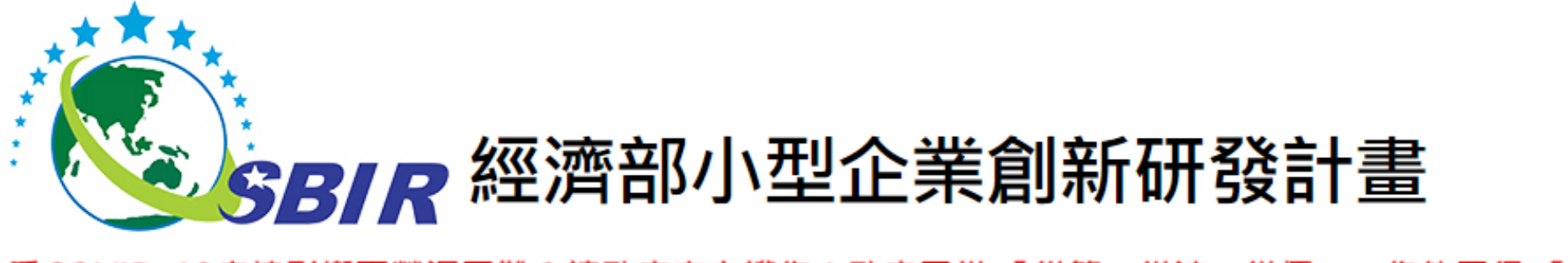

#### 受COVID-19疫情影響而營運困難?讓政府來守護您!政府三從「從簡、從速、從優」,您能四得「得資金、

最新消息 計畫簡介 計畫說明 計畫成果 諮詢服務 下載專區 廠商專區 網站導覽

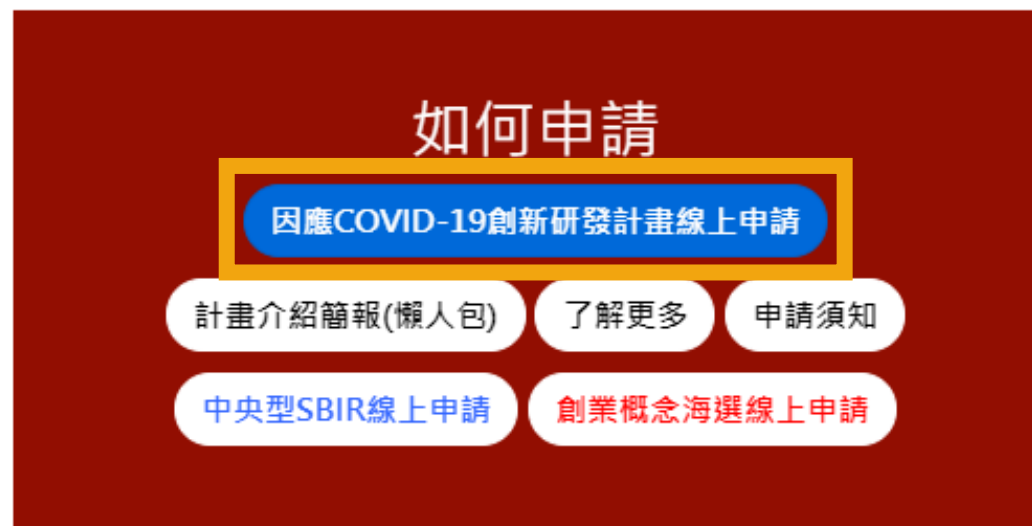

#### 進入SBIR 官網點此 開始線上申請

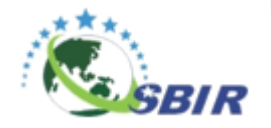

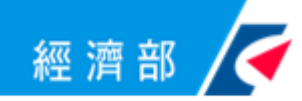

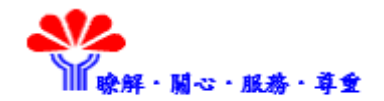

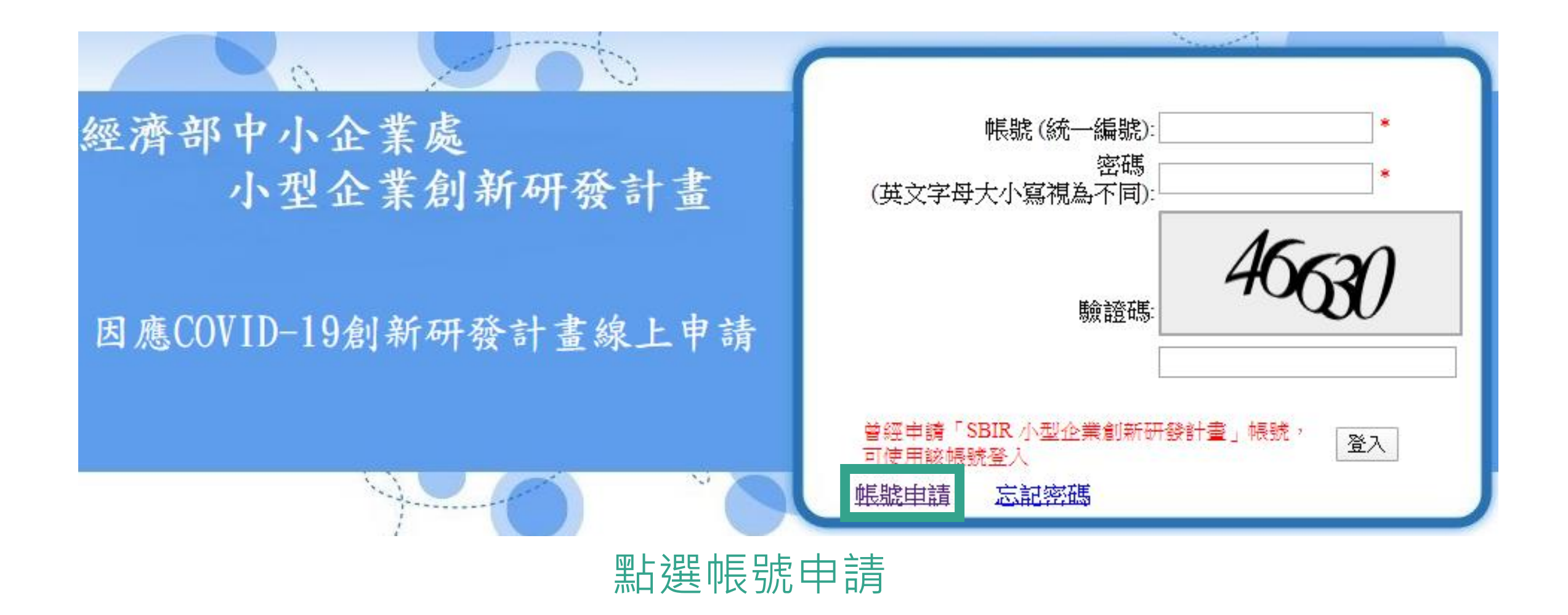

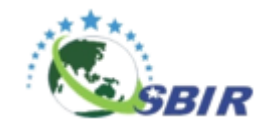

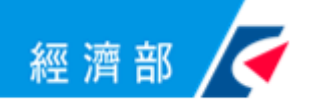

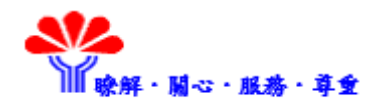

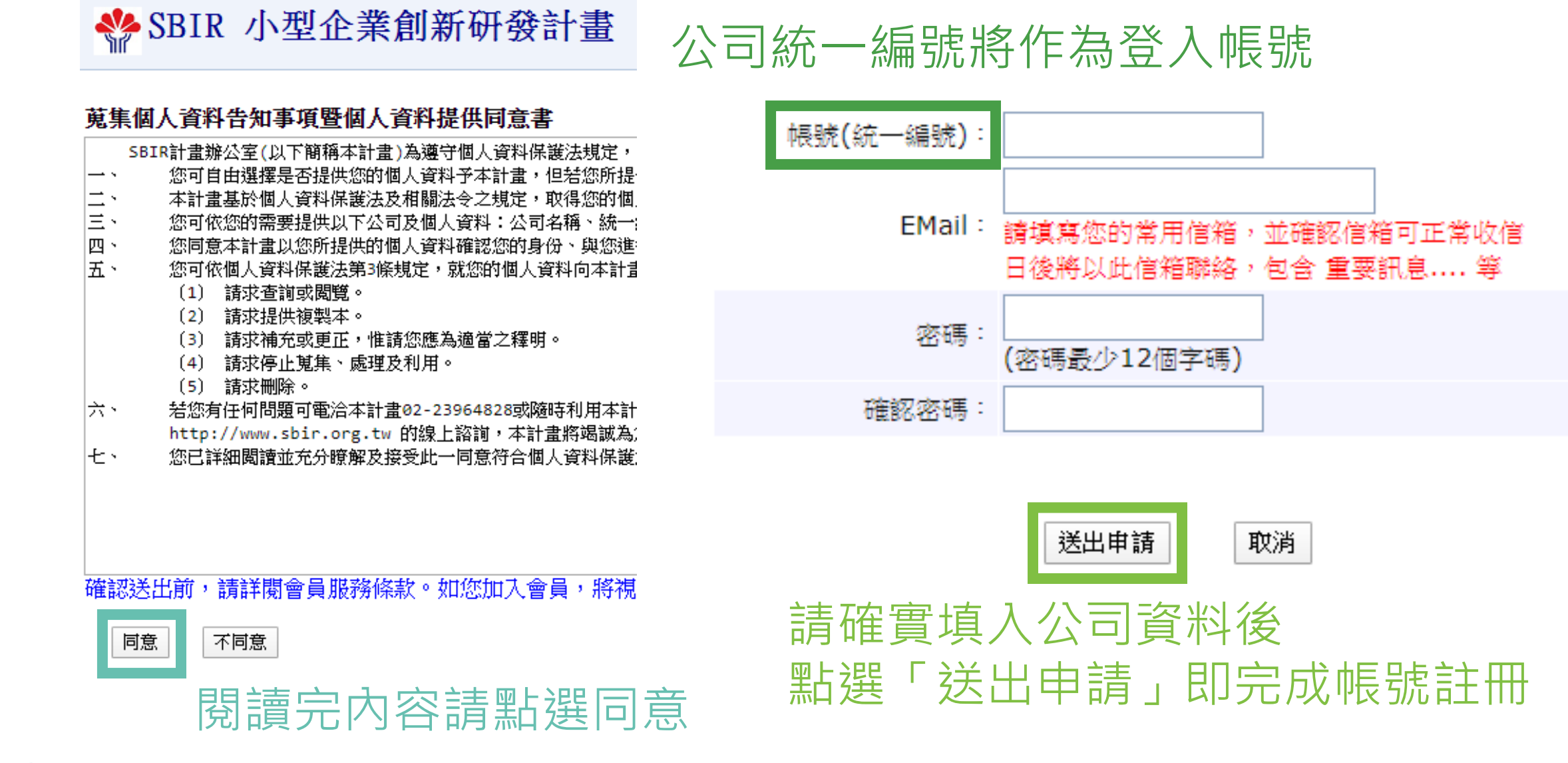

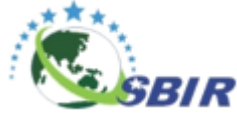

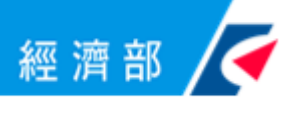

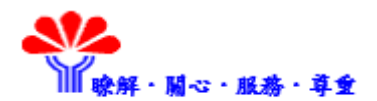

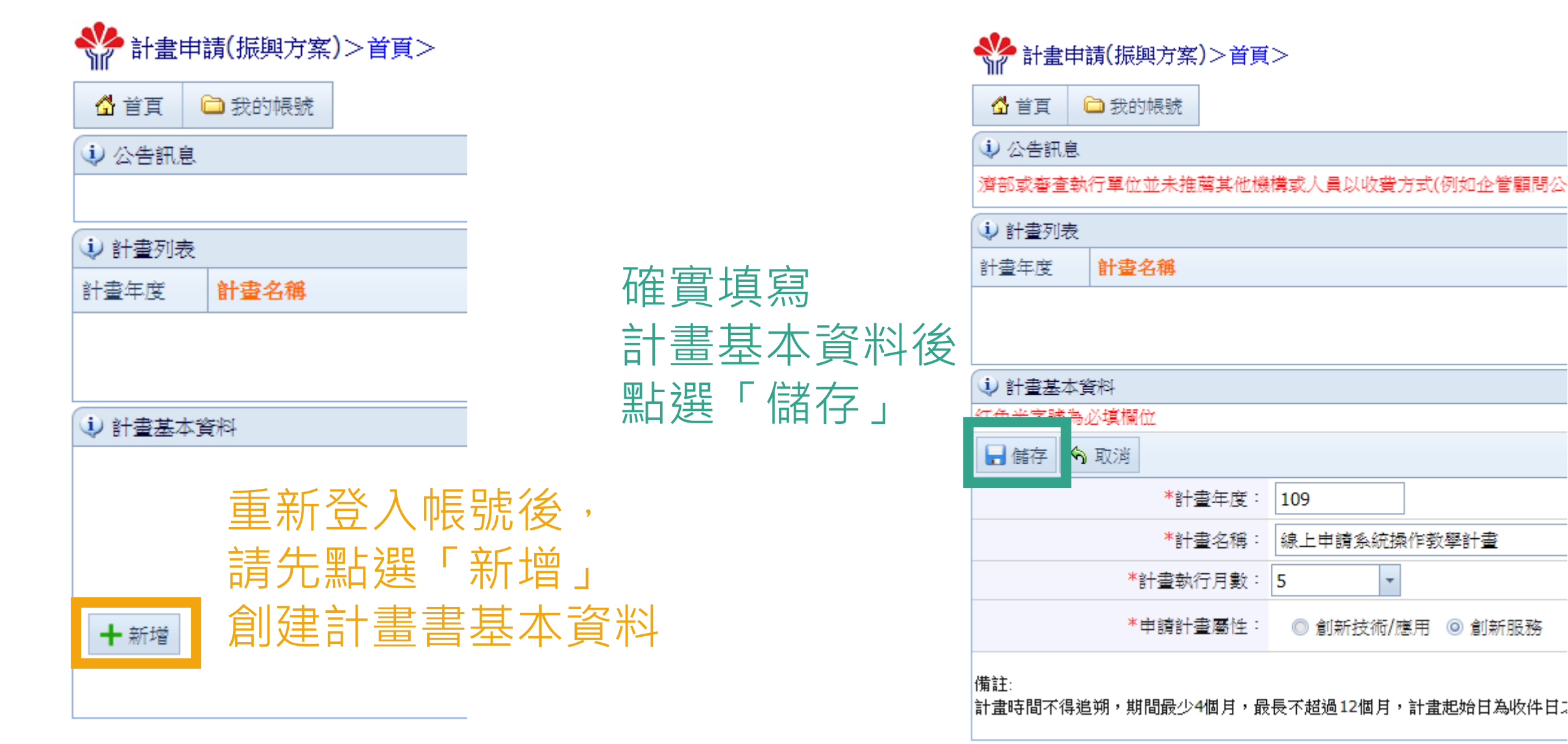

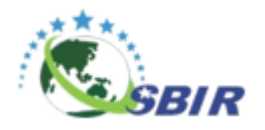

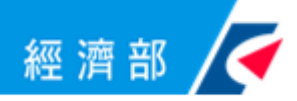

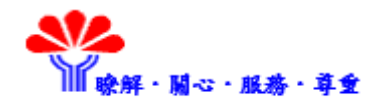

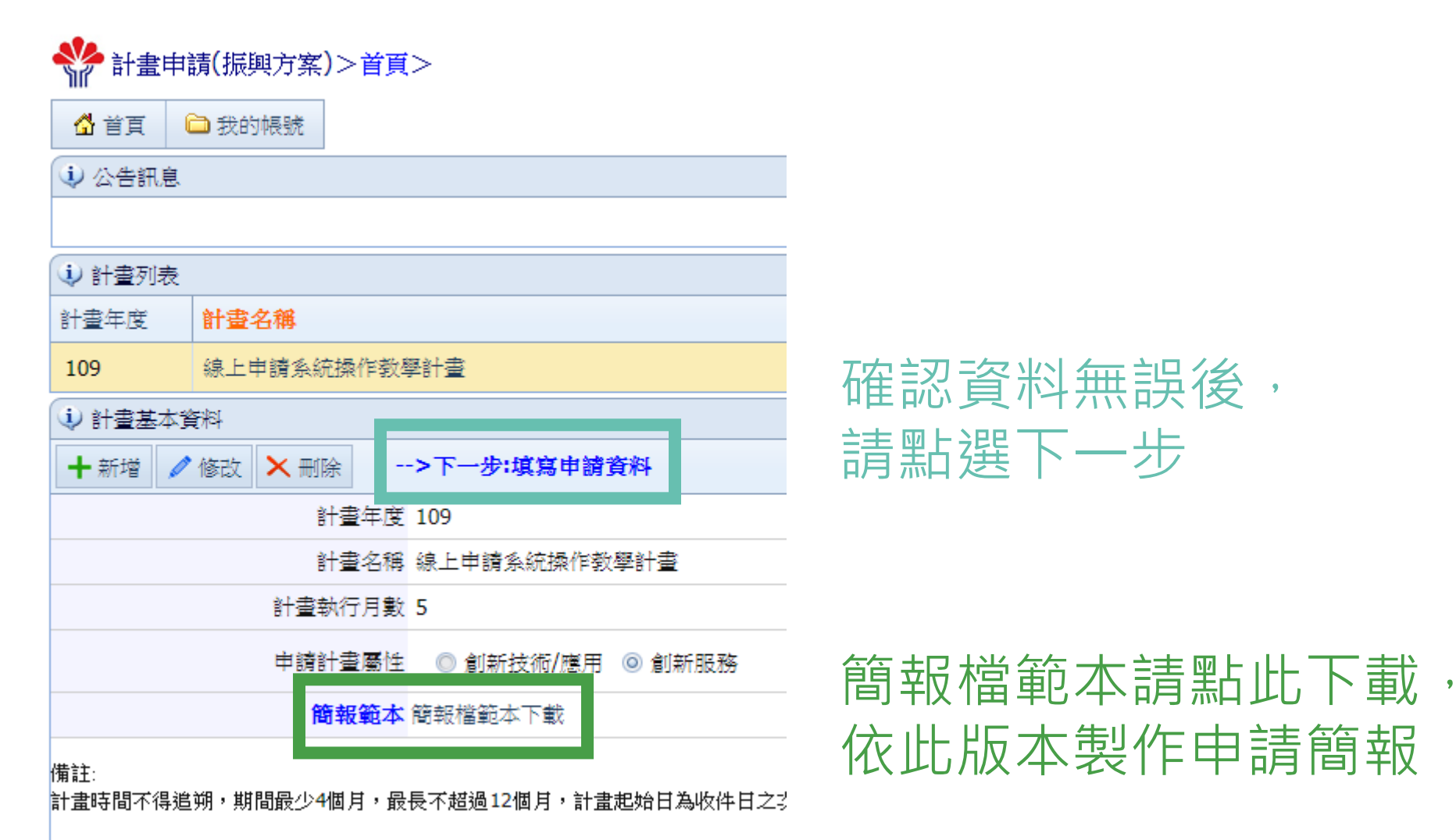

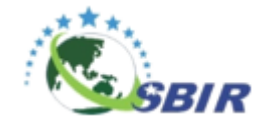

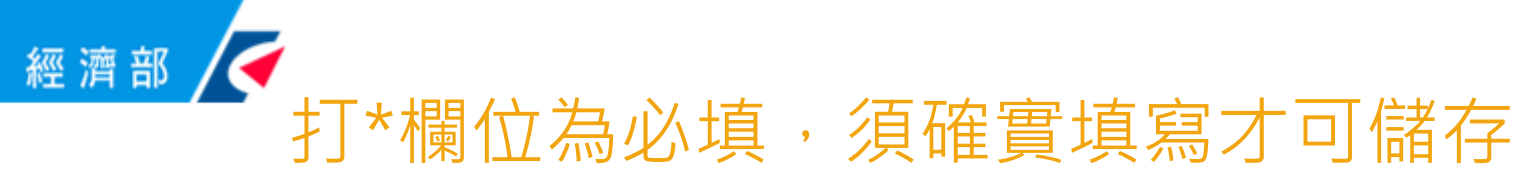

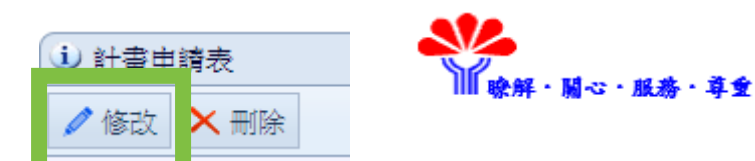

| (i) 計書由譜表                                       |                                                                                                    |                                         |                |                             |                |                                          |
|-------------------------------------------------|----------------------------------------------------------------------------------------------------|-----------------------------------------|----------------|-----------------------------|----------------|------------------------------------------|
| ■ 儲存 3 取消                                       |                                                                                                    |                                         |                |                             |                | J) ) ) ) ) ) ) ) ) ) ( ) ( ) ( ) ( ) ( ) |
| *公司名稱                                           | CPC測試視號                                                                                                    |                                         |                | *統一編號:                      | 04208592       |                                          |
| *通訊地址                                           | 000 台北市 🔻 0000                                                                                                    |                                         |                |                             |                | <b>具</b> 舄 頁 科                           |
| *計畫主持人                                          |                                                                                                    | *聯絡電話<br>格式:(00)0000-0000:              |                | *行動電話:                      |                |                                          |
| 傳真號码                                            | <b>E</b> 7                                                                                                    | *電子信箱:                                  |                |                             |                |                                          |
| *計畫聯絡人                                          |                                                                                                    | *聯絡電話<br>格式:(00)0000-0000:              |                | *行動電話:                      | <u>-</u>       |                                          |
| 傳真號码                                            | 5                                                                                                    | *電子信箱:                                  |                |                             |                |                                          |
| *計畫專責 財務會計                                      |                                                                                                    | *聯絡電話<br>格式:(00)0000-0000:              |                | *行動電話:                      |                |                                          |
| 傳真號码                                            | Hy Contraction of the second second s | *電子信箱:                                  |                |                             |                |                                          |
| *申讀補助款(仟元)                                      |                                                                                                    | *申請自籌款(仟元):                             |                | 申請總經費(仟元)                   |                |                                          |
| 申請補助款比例(%                                       |                                                                                                    | 申請自籌款比例(%)                              |                |                             |                |                                          |
| 計算基礎月(                                          | }                                                                                                    | *計算基礎月份<br>平均月營業額(仟元):                  |                |                             |                |                                          |
| 去年同期月(                                          | }                                                                                                    | *去年同期月份<br>平均月營業額(仟元):                  |                | 比去年同期月份<br>平均月營業額成長/衰退比率    |                |                                          |
| 108年下半年                                         | = 108年07月~108年12月                                                                                                    | *108年下半年<br>平均月營業額(仟元):                 |                | 比108年下半年月份<br>平均月營業額成長/衰退比率 |                |                                          |
| 是否進駐育成中。                                        | 2 ◎否 ◎是                                                                                                    | 育成中心                                    |                |                             |                |                                          |
| 是否進駐開放實驗。                                       | 2 ◎否 ◎是                                                                                                    | 開放實驗室                                   |                |                             |                |                                          |
| *主要闌鍵核心技術<br>(請列出一項,並請簡述其核心技術;<br>應用領域、產品或服務模式) | 新線上申請教學<br>Z                                                                                                    |                                         |                |                             |                | _                                        |
| 同意                                              | <ol> <li>1.申請人同意由專案辦公室轉請審查會議審查本</li> <li>2.申請人有義務回答各階段審查單位之審查意見</li> <li>3.申請人及本計畫所提供個人資料之當事人,均<br/>經濟部及計畫管理單位即無法進行前述各項作業</li> </ol>                                                                                                    | 公司提出之計畫書。<br>。<br>已瞭解並同意所提供之個人資料,將<br>。 | 券依本申請須知相關辦法之作業 | 呈序進行計畫、管制考核與其他              | 研考管理;明瞭若提供不正確之 | 固                                        |
| *同意書確認                                          | ◎ 我已閱讀並同意接受上述同意書內容                                                                                                    |                                         |                |                             |                |                                          |

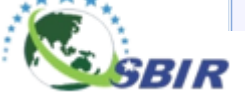

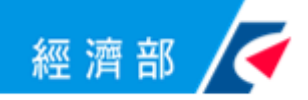

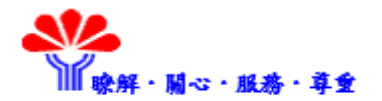

#### 打\*欄位為必填,須確實填寫才可儲存

| 🔃 申請公司基本資料         |                |                                 |                 |
|--------------------|----------------|---------------------------------|-----------------|
| 🔒 儲存 🕱 取消          |                |                                 |                 |
| *公司名稱:             | CPC測試帳號        |                                 | *統一編號: 04208592 |
| *創立日期:             |                | *連絡電話: (區碼) -                   | 傳真號碼 (區碼) -     |
| *負責人:              |                | *負責人身分證字號(外籍人士請填<br>護照號碼或居留證號): | *出生年月日:         |
| <b>*</b> 實收資本額(元): |                | *前一年度營業額(元):                    | *員工人數<br>(      |
| *主要營業收入項目:         |                |                                 |                 |
| *登記地址:             | (6碼郵遞區)        |                                 |                 |
| *通訊地址:             | 000 台北市 🔻 0000 |                                 |                 |
| 研發單位地址             |                |                                 |                 |
| 工廠地址               |                |                                 | 工廠登記編號          |

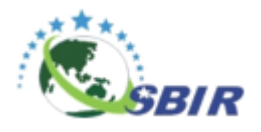

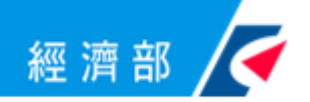

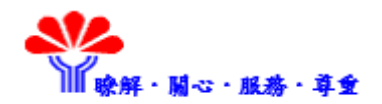

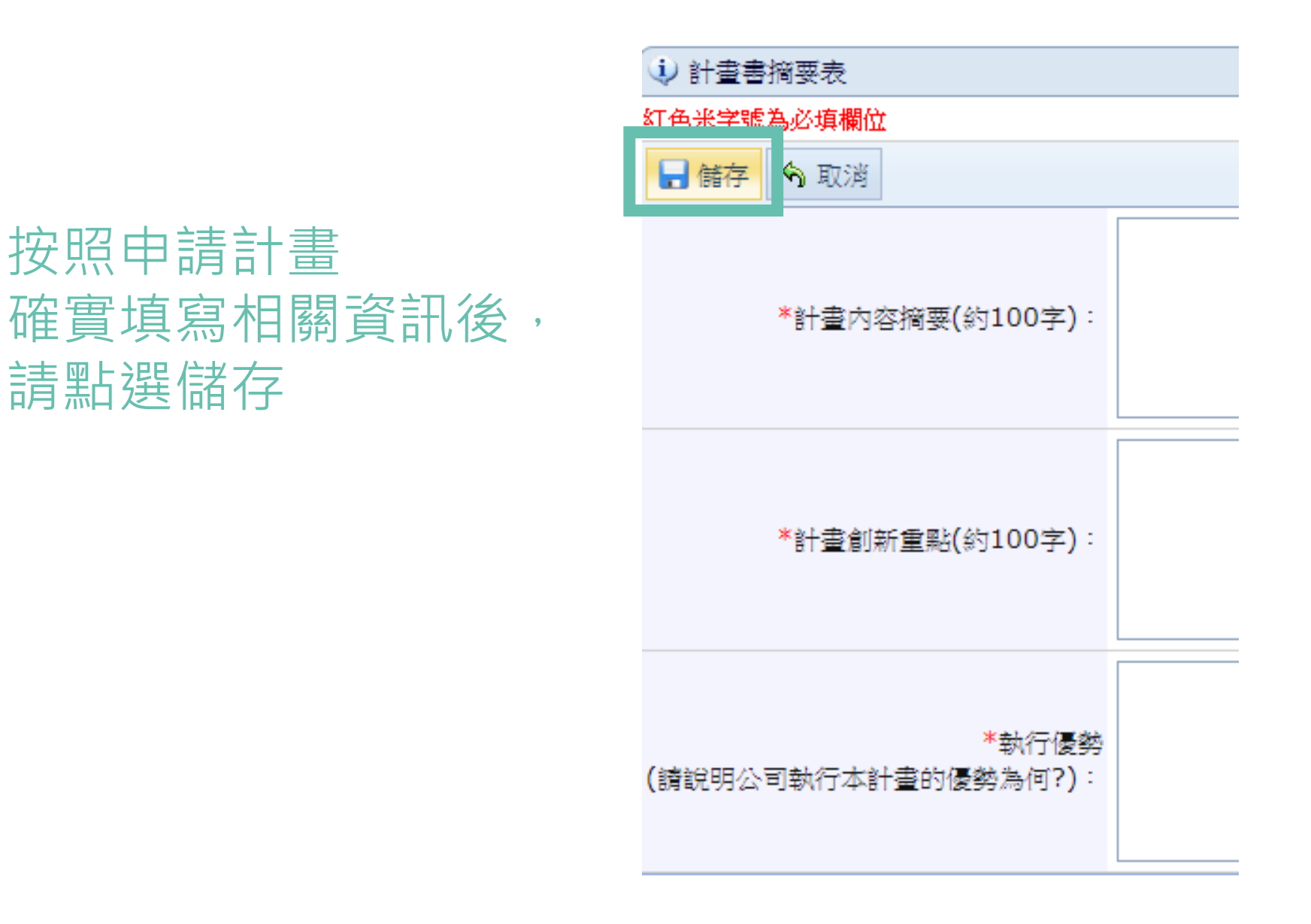

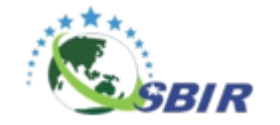

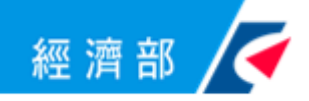

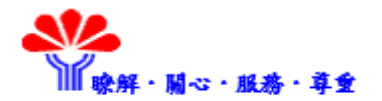

#### 請按「新」新增產品項目後,按「存」儲存更新

| 1) 公司營運及財務狀況                                                               |                             |                   |   |    |       |             |    |         |                |         |         |        |
|----------------------------------------------------------------------------|-----------------------------|-------------------|---|----|-------|-------------|----|---------|----------------|---------|---------|--------|
| 🔒 儲存 🕱 取泳                                                                  | 肖                           |                   |   |    |       |             |    |         |                |         |         |        |
|                                                                            |                             | (民國年)             | - |    |       | (民國年)       | •  |         |                | (民國年)   | •       |        |
| 公司主要商品項                                                                    | 新聞日名和                       | <u></u> \$*       |   | 產量 | 銷售額(仟 | 元) 市佔率(%)   | 量蜜 | 銷售額(仟元) | 市佔率 <b>(%)</b> | 屋室      | 銷售額(仟元) | 市佔率(%) |
| ATLAEDRA                                                                   | 存棄                          |                   |   |    |       |             |    |         |                |         |         |        |
| _                                                                          |                             | 年度營業額(A)          |   |    |       | 年度營業額(A)    |    |         | 年度             | 營業額(A)  |         |        |
|                                                                            |                             | 研發費用(B)           |   |    |       | 研發費用(B)     |    |         | 研              | 發費用(B)  |         |        |
|                                                                            |                             | 研發費用比率(B/A)       |   |    |       | 研發費用比率(B/A) |    |         | 研發費用出          | 宝率(B/A) |         |        |
|                                                                            |                             | 說明                |   |    |       | 說明          |    |         |                | 說明      |         |        |
| 註:<br>.諸將年度由近至遠,並自左向右序列。<br>?.金額單位: 仟元。<br>3. 在度營業類(A)感知常在度營業事業所得稅結實之資料相同。 |                             |                   |   |    |       |             |    |         |                |         |         |        |
| 4.若(B)/(A)% >=                                                             | 9~ m + 反 m 未要未<br>60%,請補充說明 | 771174元約昇人員1991日) | - |    |       |             |    |         |                |         |         |        |

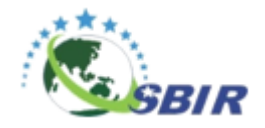

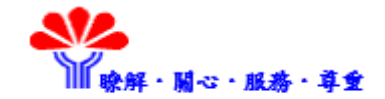

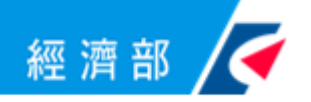

## 因108年尚未申報,故自107年起計算

|                                                                     | 務狀況                                                                                                    |       |                       |              |       |         |    |       |         |         |     |      |           |         |        |
|---------------------------------------------------------------------|----------------------------------------------------------------------------------------------------|-------|-----------------------|--------------|-------|---------|----|-------|---------|---------|-----|------|-----------|---------|--------|
| 金額單位:仟元,※                                                           | 沒有資料                                                                                                    | ₿請填0。 |                       |              |       |         |    |       |         |         |     |      |           |         |        |
| 🥒 修改                                                                |                                                                                                    |       |                       |              |       |         |    |       |         |         |     |      |           |         |        |
|                                                                     |                                                                                                    |       | (民                    | 國年)10        | )7    |         |    |       | (民國年)10 | 5       |     |      | (民國年)     | 105     |        |
| 八司士两林只佰日                                                            | #                                                                                                    | 項目名稱* |                       |              | 產量    | 銷售額(仟元) | के | 佔率(%) | 量重      | 銷售額(仟元) | 市佔率 | (%)  | 量重        | 銷售額(仟元) | 市佔率(%) |
|                                                                     |                                                                                                    | 教學    |                       |              | 2,000 | 2,000   |    | 60.00 | 1,500   | 1,500   | 5   | 0.00 | 1,000     | 1,000   | 40.00  |
|                                                                     |                                                                                                    |       | 在 由 為 类               | 術(A)         |       | 2000.0  |    | 年度    | 營業額(A)  | 1500.0  |     |      | 年度營業額(A)  | 100     | 0.0    |
|                                                                     |                                                                                                    |       | 研發費                   | 用 <b>(B)</b> |       | 200.0   |    | म     | 發費用(B)  | 150.0   |     |      | 研發費用(B)   | 10      | 0.0    |
|                                                                     |                                                                                                    |       | 研發 <mark>費用比率(</mark> | B/A)         |       | 10.0    |    | 研發費用日 | 北率(B/A) | 10.0    |     | 研發   | 費用比率(B/A) | 1       | 0.0    |
|                                                                     |                                                                                                    |       |                       | 說明           |       |         |    |       | 說明      |         |     |      | 說明        |         |        |
| 備註:<br>1.諸將年度由近至速,<br>2.金額單位:仟元。<br>3.年度營業額(A)需<br>4.若(B)/(A)% >= ( | number     number     number       filt:     number     number       1.5### g in Mig #     1.5### g in Mig #       1.5### g in Mig #     1.5# in C in C in C in C in C in C in C in |       |                       |              |       |         |    |       |         |         |     |      |           |         |        |

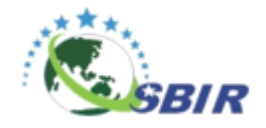

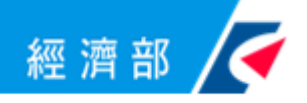

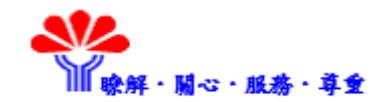

請依照下方 計畫類別代號 確實填寫 1年內參與的政 府研發計畫, 包括已結案和 執行中者, 無則免填

| 曾參與政府相關研發計畫之實績(請註:                                             | 明近1年曾經參與之下列計畫)(無則免填) |                      |  |
|----------------------------------------------------------------|----------------------|----------------------|--|
| <del>红色光字睹為</del> 必填欄位                                         |                      |                      |  |
| ┣ 儲存 り取消                                                       |                      |                      |  |
| *計畫類別<br>(選ば供料表                                                |                      | *計畫友鑑:               |  |
| 右邊欄位請填寫主辦機關):                                                  |                      | 81 <b>E</b> -Dires - |  |
| *執行期間(起~迄):                                                    | ▼ ~ ▼                | *政府補助款(仟元):          |  |
| *廠商自籌款(仟元):                                                    |                      |                      |  |
|                                                                |                      |                      |  |
| *計畫研發重點                                                        |                      |                      |  |
| (並請說明與本計畫之相關性或差異性):                                            |                      |                      |  |
|                                                                |                      |                      |  |
| 計畫投入人力<br>(人月)                                                 |                      |                      |  |
|                                                                | 預期績效                 |                      |  |
| 預期績效<br>増加產值(仟元/人)                                             |                      | 預期績效<br>專利申請(仟元/人)   |  |
| 預期績效<br>增加就業人數(仟元/人)                                           |                      | 預期績效<br>促進投資(仟元/人)   |  |
|                                                                | <b>實際達成績效</b>        |                      |  |
| 實際達成績效<br>增加產值(仟元/人)                                           |                      | 實際達成績效<br>專利申請(仟元/人) |  |
| 實際達成績效<br>增加就業人數(仟元/人)                                         |                      | 實際達成績效<br>促進投資(仟元/人) |  |
| 備註:<br>計畫類別代號:<br>A.協助傳統產業技術開發計畫(CITD部<br>B.小型企業創新研發計畫(SBIR計畫) | <b>☆</b> )、          |                      |  |
| C.服務業創新研發計畫(SIIR計畫)、                                           |                      |                      |  |
| D.其他研發計畫等(請說明政府計畫名                                             | 3稱、計畫主辦単位、獲補助之計畫名稱)。 |                      |  |

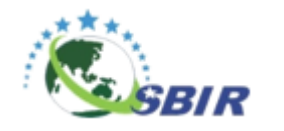

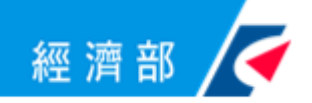

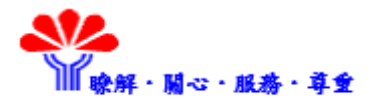

#### 請確實填寫目前申請中的政府補助計畫,無則免填

| 🔱 目前申請中之政府獎補         | 助計畫 |             |                     |
|----------------------|-----|-------------|---------------------|
| 紅色米字號為必填欄位           |     |             |                     |
| 🔒 儲存 💊 取消            |     |             |                     |
| *申請日期<br>(XXX年/XX月): |     | *申請機關:      |                     |
| <b>*</b> 計畫名稱:       |     | *執行期間(起~迄): | <b>•</b> ~ <b>•</b> |
| *政府補助款:              |     | *廠商自籌款:     |                     |

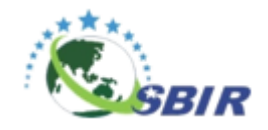

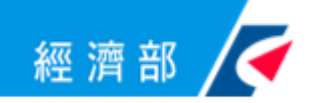

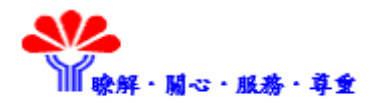

#### 請詳實填寫與 貴公司有利益衝突之專家或學者, 以利作業時能事先排除邀請作為審查委員,俾能公平審查

#### ↓ 建議迴避人員(為能公平審查,請填列與 貴公司有利益衝突之專家、學者建議迴避人員清單,以利作業時能事先排除邀請作為審查委員)

#### 紅色米字號為必填欄位

| 🔒 儲存 🕱 取消 |           |
|-----------|-----------|
| *姓名:      | 任職單位      |
| 職稱        | *具體應迴避理由: |
|           |           |

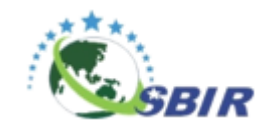

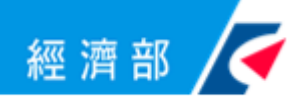

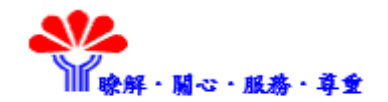

| ⇒ 應備文件資料上傳                                 |              |
|--------------------------------------------|--------------|
| 🔒 儲存 💊 取消                                  |              |
| *計畫名稱:                                     | 線上申請系統操作教學計畫 |
| *109年1月起任連續2個月<br>「 <mark>營業稅申報書」</mark> : | 上傳           |
| *108年12月以前6個月<br>「 <mark>營業稅申報書」</mark> :  | 上傳           |
| *前一年同期之<br><b>「營業稅申報書」</b> :               | 上傳           |
| *最近一期勞保繳費清單之投保人數資料影本:                      | 上傳           |
| *最近1個月國稅局無違章欠稅證明影本:                        | 上傳           |
| *最近1個月稅捐稽徵處無違章欠稅證明影本:                      | 上傳           |

### 請將應備文件上傳。 若為影本, 請加蓋公司大小章 及負責人章

請先點選「選擇檔案」 確定檔案後 再點選「開始上傳」

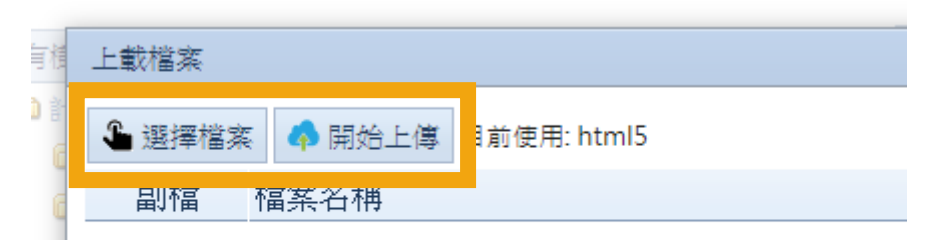

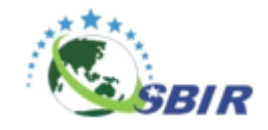

,

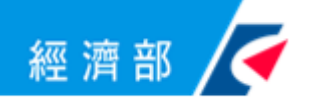

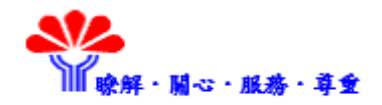

| <ul> <li>         ·          ·          ·</li></ul> |                                                     |                                                               |            |                 |
|-----------------------------------------------------|-----------------------------------------------------|---------------------------------------------------------------|------------|-----------------|
| 紅色米字號為必填欄位                                          |                                                     | -                                                             |            |                 |
| 🔒 儲存 🥎 取消                                           |                                                     |                                                               |            |                 |
| 計畫年度 109                                            |                                                     | -                                                             |            |                 |
| 計畫屬性 創新服務                                           |                                                     | 請將貊備案杏的                                                       |            |                 |
| *簡報上傳<br>(PPTX;PPT;PPS;PPSX;PDF):                   | 上傳                                                  | 計書簡報於此上                                                       | 傳          |                 |
| <ul> <li></li></ul>                                 |                                                     |                                                               |            |                 |
| 收執聯編號                                               | 送件時間                                                |                                                               |            |                 |
|                                                     | <ul> <li>         ·          ·          ·</li></ul> | 9                                                             | 計畫名稱 線上:   | 申請系統操作教學計畫      |
|                                                     | 計畫屬性創                                               | 新月及務                                                          | 計畫起訖日期 ~   |                 |
| 唯認貞科郁無決後,                                           | 簡報上傳<br>(PPTX;PPT;PPS;PPSX;PDF)                     | VebPage/ELFPlanAtts/43c7f264-d236-4d8b-b025-33f0f7be6ef7.pptx |            |                 |
| 唐平K:瑶「送 !!! 中 詰 .                                   | 建檔入員 CPC                                            | C)則試力展號                                                       | 建檔時間 2020/ | /03/23 15:14:29 |
|                                                     | 修改人員 CPC                                            | C)則試神長號                                                       | 修改時間 2020/ | /03/23 16:06:09 |
|                                                     | 備註:<br>1.簡報檔讀控制在25M以下。<br>2.上傳文件建議使用 MS OFFICE作業軟體  | e,若使用MAC或其他作業軟體轉存,可能會有版面、頁數、字型、符號                             | 寧跑掉之情形。    |                 |
|                                                     | ↓ 申請紀錄                                              |                                                               |            |                 |
|                                                     | 收執聯編號                                               | 送件時間                                                          | 送件帳號       | 送件類別            |
|                                                     |                                                     | 目前                                                            | 沒有任何資料     |                 |
|                                                     | <u> </u>                                            |                                                               |            |                 |

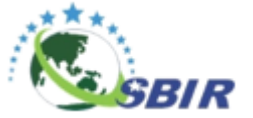

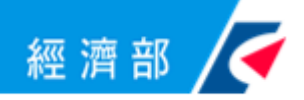

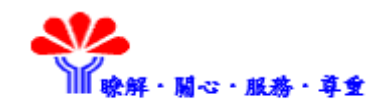

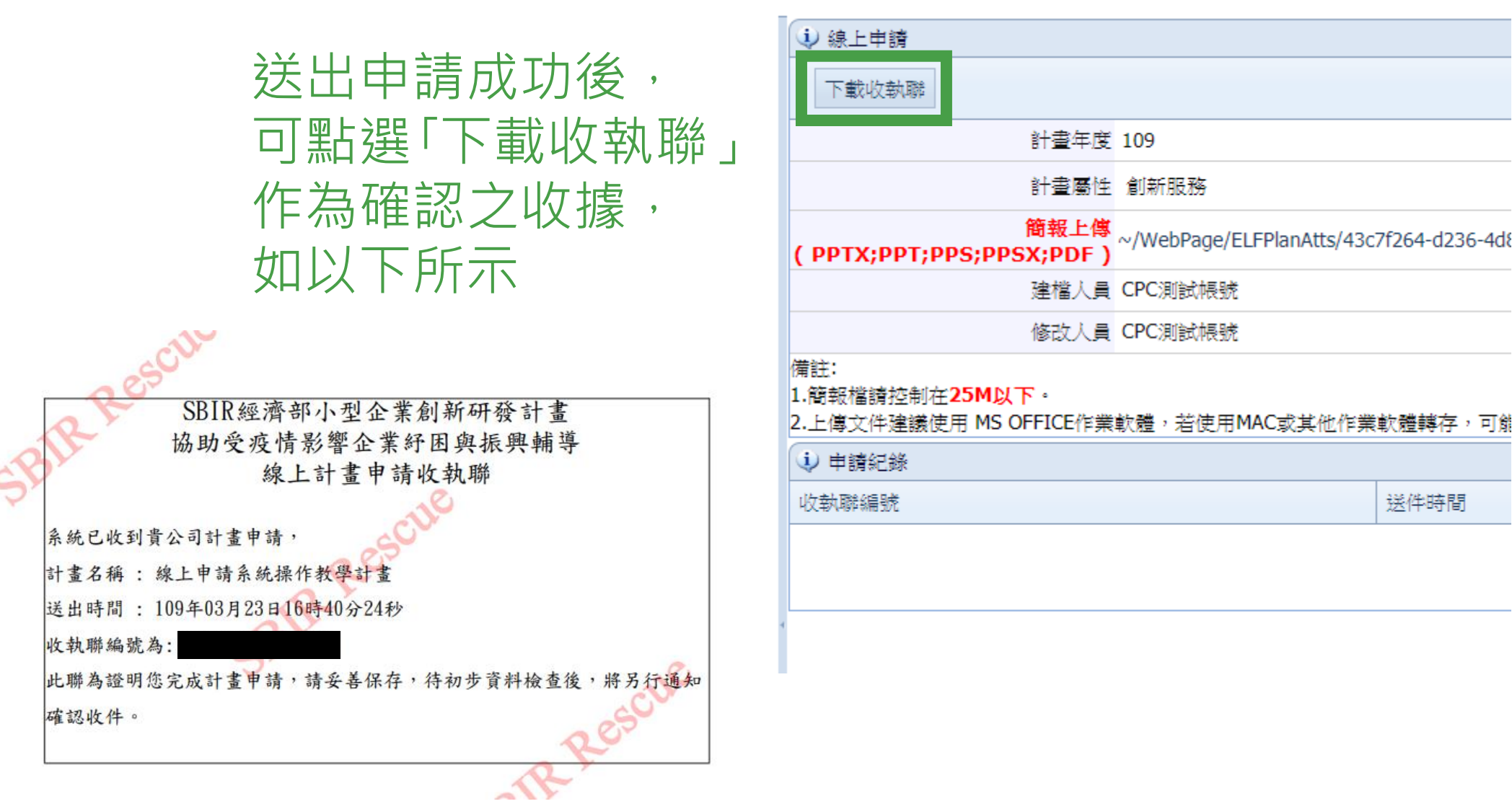

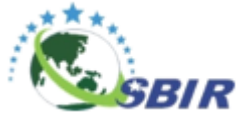

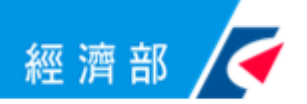

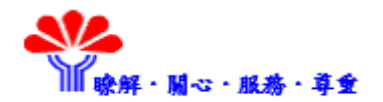

# 歡迎洽詢

## 0800-888-968 sbir@cpc.tw

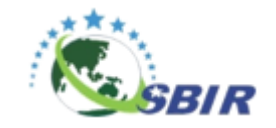